## WinRAR Reseller Order Process

Please follow the steps below to order WinRAR using your new WinRAR reseller account.

1. When ordering our product please use this link: <a href="http://www.win-rar.com/reseller\_eur.html">http://www.win-rar.com/reseller\_eur.html</a>

2. On this page please choose if you want to order WinRAR licenses (and optionally WinRAR Annual Maintenance Package -WAMP) or if you want to buy/renew WinRAR Annual Maintenance Package (if you choose this option your customer needs to have a WinRAR license already).

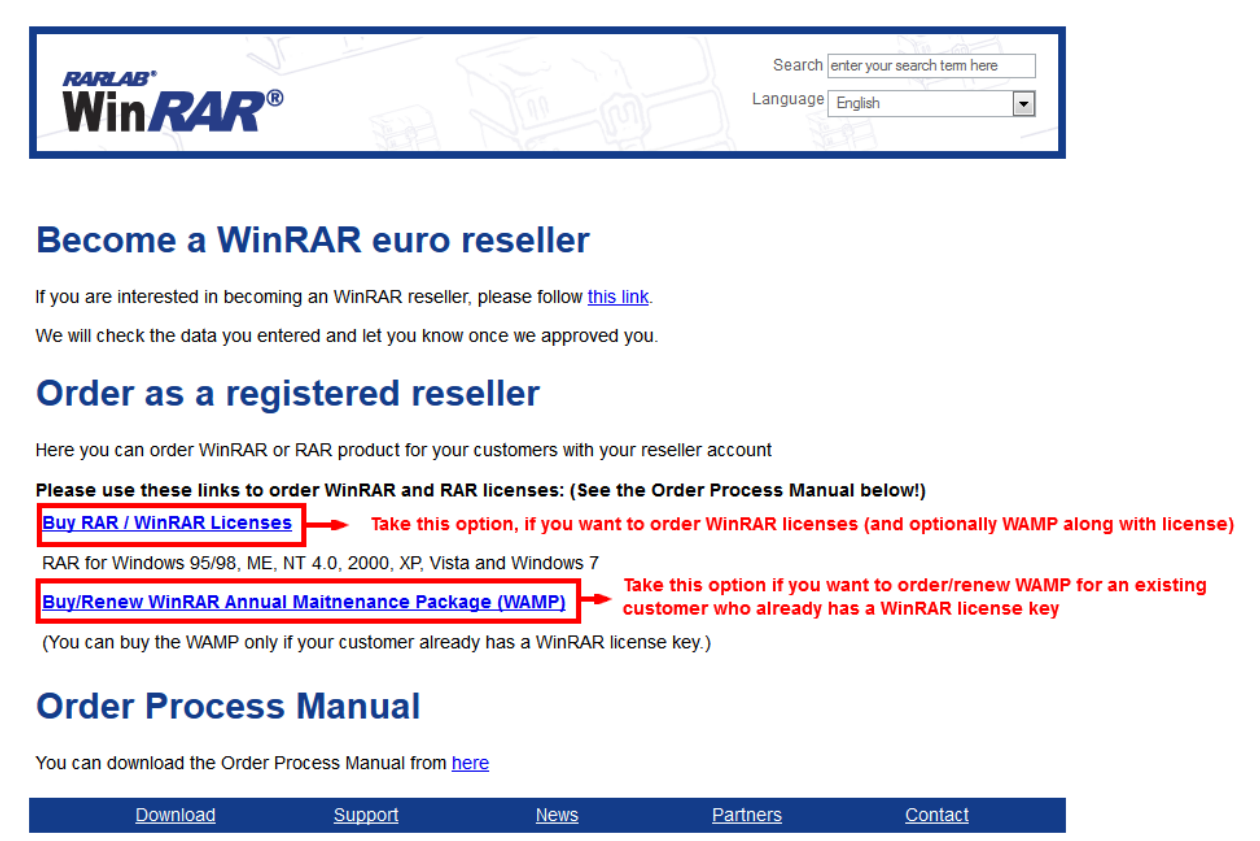

© 2014 win.rar GmbH. All rights reserved.

The link will guide you to our shop:

## MyCommerce\* A Digital River Company

| Product Name                                                                                                    | Delivery     | Unit Price<br>(Incl. VAT) | Quantity                                                                                                    |                                                                                                    |
|----------------------------------------------------------------------------------------------------|--------------|---------------------------|----------------------------------------------------------------------------------------------------|----------------------------------------------------------------------------------------------------|
| WinRAR<br>Avecome compression with a sturning graphical interface                                                       | electronic   | 35.64 EUR                 | I     the second prices                                                                                                    | 35.<br>F                                                                                                    |
| Recommended Additional Products                                                                                         |              |                           |                                                                                                    |                                                                                                    |
| WinRAR Physical Delivery on CD 1                                                                                        |              |                           |                                                                                                    | 11.89 E<br>(Incl.                                                                                                    |
| WinRAR Annual Maintenance Pi                                                                                            | ackage(WAMP) |                           |                                                                                                    | 5.34 E<br>(incl.                                                                                                    |
|                                                                                                    |              |                           |                                                                                                    | Add to a                                                                                                    |
| Log In to Your Account<br>Billing Information                                                                           |              | F                         | (includes 19% VA<br>ayment Information                                                                                                    | Add to 4                                                                                                    |
| Log In to Your Account<br>Billing Information<br>* Email                                                                |              | P                         | (includes 19% VA<br>ayment Information<br>© Credit Card                                                                                                    | Total:         35.64           JT to 29.95 EUR:         5.69                                                                                                    |
| Log In to Your Account Billing Information *Emait Ucense to: © frat name, last name ○ company name *Frat Name: *Last No | ane:         | F                         | (includes 19% VA<br>ayment Information<br>© credt Card<br>* Credt Card Number:<br>* Expiration Date (MM/YY): * Security Code:                                                                                                    | Xadd tox           Total: 35.64           XI to 29.95 EUR: 5.69           Xi to 29.95 EUR: 5.69           Xi to 20.95 EUR: 5.69           Xi to 20.95 EUR                                                                                                    |
| Log In to Your Account Billing Information "Email License to:                                                           | ame:         | P                         | (includes 19% V2<br>ayment Information  Credt Card  Credt Card  Credt Card Number:  Credt Card Number: Credt Card Number: Credt Card Number: Credt Card Number: Credt Card Number: Credt Card Number: Credt Card Number: Credt Card | Add tor           Total: 35.64           XI to 29.95 EUR: 5.69           Interest in gener           Interest in gener           A emiliar and a second second secon |
| Log In to Your Account Billing Information "Email Ucense to:                                                            | arre:        | P                         | (includes 19% V2<br>ayment Information  Credt Card  Credt Card  Credt Card Number:  Credt Card Number: Credt Card Number: Credt Card Number: Credt Card Number: Credt Card Number: Credt Card Number: Credt Card Number: Credt Card | Add tor           Total: 35.64           XI to 29.95 EUR: 5.69           Internet           Internet           Internet           Internet           Internet           Internet           Internet           Internet           Internet           Internet           Internet                                                                                                    |

3. Please adjust the quantity to the quantity needed for your customer and please choose our additional WinRAR Annual Maintenance Package and/or the WinRAR CD (license key on a CD for backup reasons), if needed.

|                                              | ®∰ Euro v (                                                                                                    | English                                                                                                    |
|----------------------------------------------|----------------------------------------------------------------------------------------------------|----------------------------------------------------------------------------------------------------|
|                                              | Your Cart Contents                                                                                                    |                                                                                                    |
|                                              | Product Name Delivery Unit Price Quantity (rect.ver)                                                                                                    | (I                                                                                                    |
|                                              | - WINRAR electronic compression with a studening graphical interface electronic 35.54 EUR - 1 +<br>American compression with a studening graphical interface Volume discount prices                                                                                                    | 35.6<br>Re                                                                                                    |
| Please make a checkmark                      | Recommended Additional Products                                                                                                    |                                                                                                    |
| CD (license key on a CD)                     | WinRAR Physical Delivery on CD 1                                                                                                    | 11.89 EL<br>(Incl. V                                                                                                    |
| Please make a checkmark here, if you want to | WinRAR Annual Maintenance Package(WAMP)                                                                                                    | 5.34 El<br>(Incl. V                                                                                                    |
| Annual Maintenance<br>Package (always same   |                                                                                                    | Add to c                                                                                                    |
|                                              | (includes 1                                                                                                    | Total: 35.64                                                                                                    |
|                                              | (includes -<br>Log In to Your Account<br>Billing Information Payment Information                                                                                                    | Total: 35.64 B                                                                                                    |
|                                              | (includes :<br>Log In to Your Account<br>Billing Information Payment Information<br>*Email © Credit Card                                                                                                    | Total: 35.64 E<br>19% VAT to 29.95 EUR: 5.69 I                                                                                                    |
|                                              | (includes :<br>Log In to Your Account<br>Billing Information<br>*Emait<br>License to:<br>(includes :<br>Credit Card Number:                                                                                                    | Total:         35.64 E           19% VAT to 29.95 EUR:         5.69 I           19% VAT to 29.95 EUR:         5.69 I           Vectors         Vectors           Vectors         Vectors           Vectors         Vectors                                                                                                    |
|                                              | (includes :<br>Log In to Your Account<br>Billing Information<br>*Emait<br>License to:<br>(includes :<br>Payment Information<br>(includes :<br>Payment Information<br>(includes :<br>Payment Information<br>(includes :<br>Payment Information<br>(includes :<br>Payment Information<br>(includes :<br>Payment Information<br>(includes :<br>Payment Information<br>(includes :<br>(includes : | Total:         35.64 E           19% VAT to 29.95 EUR:         5.69 I           Visit Section         Image: Section Section Sec                    |
|                                              | (includes :<br>Log In to Your Account  Billing Information  *Emat  License to:  © Credt Card  *Credt Card Number:  *Credt Card Number: *Expiration Date (MMYY): *Security *Expiration Date (MMYY): *Security                                                                                                    | Total:         35.64 E           19% VAT to 29.95 EUR:         5.69 I           Image: State of the state of the state o           |
|                                              | (includes 1<br>Log In to Your Account<br>*Imal<br>Losense to:<br>© Great Card<br>• Credt Card Number:<br>• Credt Card Number:<br>• Credt Card Numb                                                                                                    | Total:         35.64 E           19% VAT to 29.95 EUR:         5.69 I           Image: State of the state of the state o           |
|                                              | (includes :<br>Log In to Your Account<br>*Imal<br>Leanse to:<br>© Great Card<br>• Credt Card Number:<br>• Credt Card Number:<br>• Credt Card Numbe                                                                                                    | Total:         35.64 E           19% VAT to 29.95 EUR:         5.69 I           Image: State of the state of the state o           |
|                                              | (includes 1<br>Log In to Your Account<br>*Imal<br>Lense for:<br>or company name<br>*First Name:<br>- First Name:<br>- Credt Card Number:<br>- Credt Card Number:<br>- Expiration Date (MMYY): *Security<br>- Expiration Date (MMYY): *Security<br>- Expiration Battering (MMYY): *Security<br>- Expiration Battering (MMYY): *Security<br>- Expi                                                                                                    | Total: 35.64 E         19% VAT to 29.95 EUR: 5.69 I         Image: Control of the Space         Image: Control of the Space                                                                                                    |
|                                              | <pre>(includes 1 Log In to Your Account</pre>                                                                                                    | Total: 35.64 E         19% VAT to 29.95 EUR: 5.69 I         Image: State of the Space of the Space of th |

4. Now, please enter your reseller ID and password by clicking on the link "Log in to Your Account" and you will gain reseller benefits. (You choose your password when you register with Share-It! and get your Reseller ID by e-mail after the registration from your side is completed.) Please always press "Login" button, don't "Enter"! PLEASE NOTE: You will only receive your reseller discount, when you enter the correct ID and password:

| ol River Company                                                                         |                                                                                   |                  |                           |                                                                              |                                                                                                    |      |
|------------------------------------------------------------------------------------------|-----------------------------------------------------------------------------------|------------------|---------------------------|------------------------------------------------------------------------------|----------------------------------------------------------------------------------------------------|------|
|                                                                                          |                                                                                   |                  | ()))<br>()))              | uro *                                                                        | English •                                                                                                    | -    |
|                                                                                          | Your Cart Contents                                                                |                  |                           |                                                                              |                                                                                                    |      |
|                                                                                          | Product Name                                                                      | Delivery         | Unit Price<br>(Incl. VAT) | Quantity                                                                     | Total<br>(Incl. VAT)                                                                                                    |      |
|                                                                                          | WinRAR<br>Assessme compression with a sturning graphical interface                | electronic<br>ce | 35.64 EUR                 | 1 + Volume discount prices                                                   | 35.64 EUR<br>Remove                                                                                                    |      |
|                                                                                          | Recommended Additional Products           WinRAR Physical Delivery on Cl          | D 1              |                           |                                                                              | 11.89 EUR<br>(red. V#7)                                                                                                    |      |
|                                                                                          | WinRAR Annual Maintenance                                                         | e Package(WAMP)  |                           |                                                                              | 5.34 EUR<br>(Incl. NAT)                                                                                                    |      |
| Click on this link to login v<br>your reseller data and to r<br>your reseller commission | ith<br>eceive                                                                     |                  |                           | (inc                                                                         | Total: 35.64 EUR                                                                                                    |      |
|                                                                                          | Billing Information                                                               |                  | Pa                        | yment Information                                                            | ]                                                                                                    |      |
|                                                                                          | License to:<br>(a) first name, last name<br>company name<br>* First Name:<br>Last | t Name:          |                           | Credit Card     Credit Card Number:     Expiration Date (MM/YY):     T     T | VISA Control to Security Control to Security C |      |
|                                                                                          | Country:     Germany     Show more input fields                                   |                  | ••                        | ) PayPal<br>) Wire Transfer - prepayment                                     | یا بالد<br>انتقاد انتقاد انتقاد انتقاد انتقاد انتقاد انتقاد انتقاد انتقاد انتقاد انتقاد انتقاد انتقاد انتقاد انتقاد انتقاد                                                                                                     |      |
|                                                                                          | Additional Ordering Information<br>WinRAR<br>Register license to: (Your AV-Code)  | 1                |                           |                                                                              |                                                                                                    |      |
|                                                                                          |                                                                                   | r Accou          | nt                        |                                                                              |                                                                                                    | ×    |
|                                                                                          |                                                                                   | 1 /10000         |                           |                                                                              |                                                                                                    | 3    |
|                                                                                          | Are you an existing                                                               | customer         | vith MyCom                | merce Share-It or                                                            | a reseller?                                                                                                    | 0    |
| Your Cart Contents                                                                       | User ID:                                                                          |                  |                           | Password:                                                                    |                                                                                                    |      |
| Product Name                                                                             |                                                                                   |                  |                           |                                                                              |                                                                                                    |      |
| WinRAR                                                                                   | Forgot password?                                                                  |                  |                           |                                                                              |                                                                                                    |      |
| Awesome compression with a                                                               | stunning gr.                                                                      |                  |                           |                                                                              | Cancel                                                                                                    | ogin |
| A CONTRACT                                                                               |                                                                                   |                  |                           |                                                                              |                                                                                                    |      |

5. The page refreshes, after you have hit "Login" at Reseller Login section and you will see your reseller discount in the shopping cart.

## MyCommerce

|                                                                  |                                                                                                    |                                      | 000                                             | Euro                                                       | English v                                                  |
|------------------------------------------------------------------|----------------------------------------------------------------------------------------------------|--------------------------------------|-------------------------------------------------|------------------------------------------------------------|------------------------------------------------------------|
|                                                                  | Your Cart Contents                                                                                                    |                                      |                                                 |                                                            |                                                            |
|                                                                  | Product Name                                                                                                    | Delivery                             | Unit Price<br>(Incl. VAT)                       | Quantity                                                   | Tot<br>(ncl. VA                                            |
| You can see your<br>reseller commission<br>here after successful | Autoone compression with a stunning prohical interface                                                                                                    | electronic                           | 35.64 EUR                                       | I + Volume discount prices                                 | 35,84 EU<br>Remov                                          |
| login.                                                           | Reseller discount (15%)  Note: The reseller discount calculation is based on the net price.                                                                                               |                                      |                                                 |                                                            | -5.34 EU                                                   |
|                                                                  | Recommended Additional Products                                                                                                    |                                      |                                                 |                                                            |                                                            |
|                                                                  | WinRAR Physical Delivery on CD 1                                                                                                    |                                      |                                                 |                                                            | (ncl. W7)                                                  |
|                                                                  | WinRAR Annual Maintenance Pack                                                                                                    | age(WAMP)                            |                                                 |                                                            | 5.34 EUR<br>(Incl. VAT)                                    |
|                                                                  |                                                                                                    |                                      |                                                 |                                                            | Add to cart                                                |
|                                                                  | Order Process for Resellers                                                                                                    |                                      |                                                 | (                                                          | Total: 30.30 EUI<br>ncludes 19% VAT to 25.46 EUR: 4.84 EUR |
|                                                                  | Welcome back Wattanikha Chenarak!<br>1. Please enter the "License to" field.<br>2. For reasons of security, the security code (CVV)<br>3. You may optionally enter a reference number and | is not stored ir<br>I/or an order no | n our system. Please<br>ste in the "Order Infor | enter it again.<br>mation" section.                        |                                                            |
|                                                                  | Licensing                                                                                                    |                                      | Pa                                              | ayment Information                                         |                                                            |
|                                                                  | License to:                                                                                                    |                                      |                                                 | Credit Card                                                |                                                            |
|                                                                  | Recipient Information                                                                                                    |                                      |                                                 |                                                            | powered by deport SECURE                                   |
|                                                                  | Delivery to you as a reseller (delivery address and bits)                                                                                                    | lling address a                      | re identical)                                   |                                                            |                                                            |
|                                                                  | Alternative: Delivery to a different address (e.g. to an<br>order should be sent to someone other than you, the                                                                           | n end custome<br>reseller.           | r) when the                                     | For reasons of security, the system. Please enter it again | e security code (CVV) is not stored in our<br>in.          |
|                                                                  | Show more input helds                                                                                                    |                                      |                                                 | Credit Card Number:                                        |                                                            |
|                                                                  | Billing Information<br>* Email:                                                                                                    |                                      |                                                 | X000000008789                                              | *                                                          |
|                                                                  |                                                                                                    |                                      |                                                 |                                                            |                                                            |

6.Insert all info in the order form:

- exact number of licenses your customer wants to have
- Licensing information (licensee data of your end-customer)
- Recipient information (to whom the license key will be delivered)
- Billing information (it will be pre-entered based on the given information along with reseller account registration
- Payment information (Please note, that the license key delivery will take longer for wire transfer orders, as the license key will just be delivered once the payment is received by our payment provider)

7. Please agree to Consumer Information and Terms and Conditions

8. Click the "Buy Now" button

9. There is a review page again, please check all data again (number of licenses, customer name!) and finalize the order.

The registration key(s) will be delivered to your email account within a few hours. (Please allow for a maximum of 48hrs in some cases).

If you have any further questions regarding the ordering process please contact our support team at : <u>partners@win-rar.com</u>